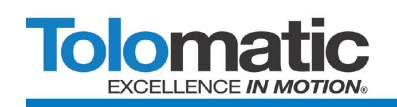

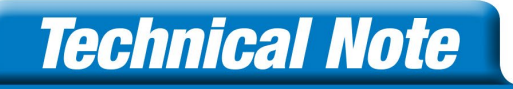

# TwinCAT<sup>®</sup> 3 Integration Guide

## ACSI Integrated Servo Motor/Drive/Controller

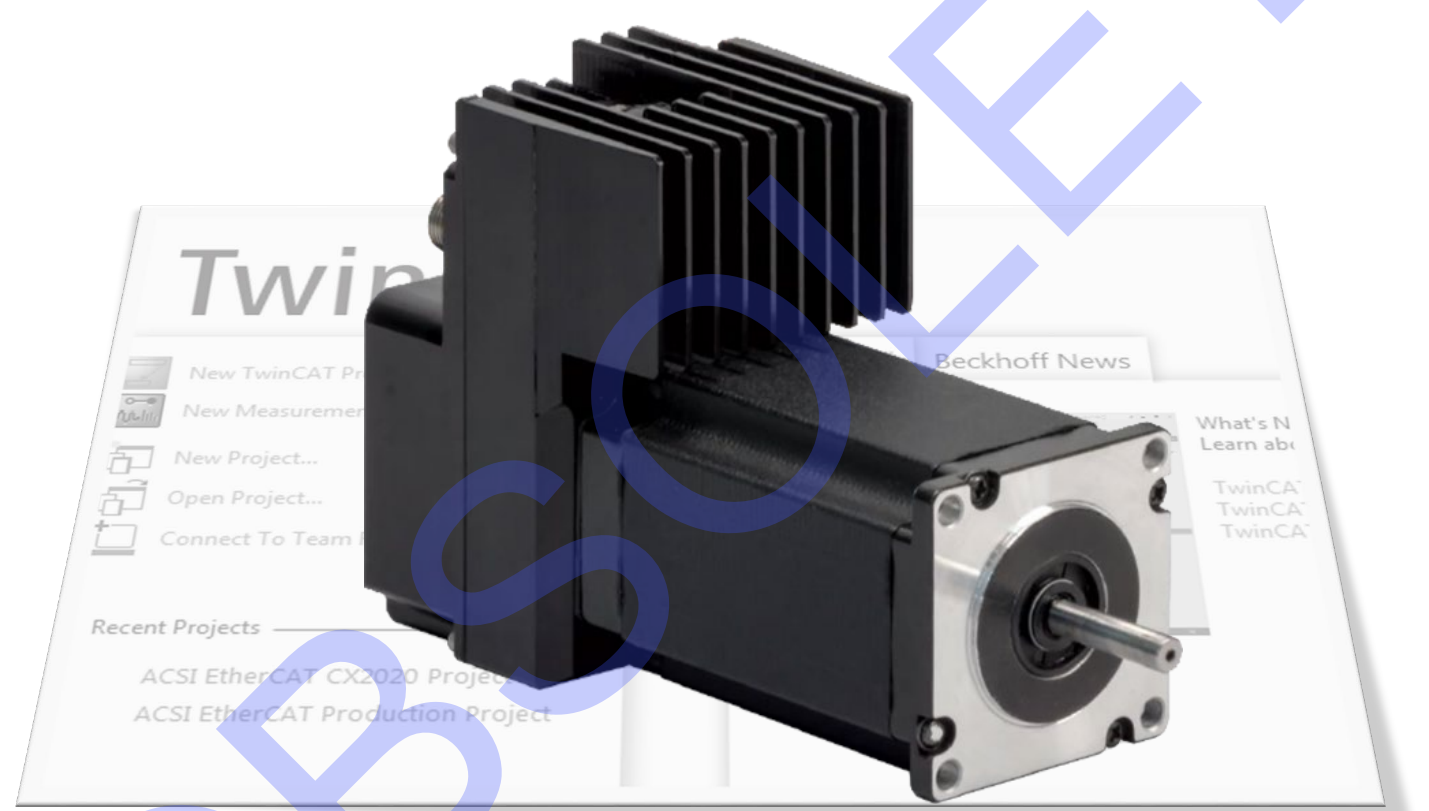

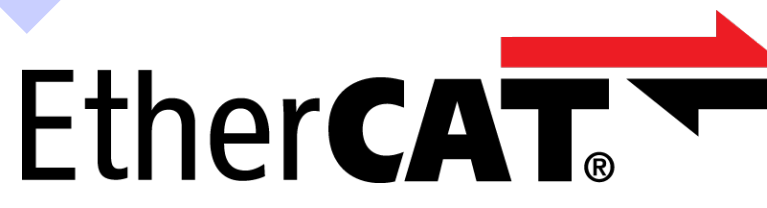

ACSI Servo Motor/Drive/Controller with EtherCAT are DISCONTINUED. Replacements are not available. For legacy ACSI units with EtherCAT use this document for reference only. ACSI Motor/Drive/Controllers with EtherNet/IP, Modbus and Basic continue with full Tolomatic Support

## Contents

| Introduction                               | 3  |
|--------------------------------------------|----|
| Additional Information                     | 3  |
| Initial Setup                              |    |
| Installing ACSI TwinCAT Library            | 8  |
| Assign PlcTask Inputs and Outputs to Drive | 12 |
| ACS TwinCAT Library Structure              |    |
| ACS High Level Samples                     | 19 |
| Command Register and Fault Clearing        | 20 |
| ACS Interface Functions                    | 20 |
| ACS Scan Functions                         | 20 |
| Motion Functions                           | 21 |
| ACS Command Functions                      | 22 |
| ACS Drives Global Variable Lists           | 23 |
| ACS Data Types                             | 24 |

#### **Device Information**

Vendor ID: 0x00000986 Vendor Name: Tolomatic, Inc. Product Code: 0x2362 Type: ACSI Drive & Controller Name: ACSI Drive & Controller Interface

#### For use with 3604-3324\_ACSI\_ESI definitions file.

#### For use with 3604-3325 ACSI TwinCAT Library.

#### Introduction

This integration guide provides step by step instructions on how to get an ACS Integrated Motor up and running in a TwinCAT 3 Environment. This guide assumes that the user is familiar with commissioning devices in the TwinCAT 3 environment, and is not intended to provide all necessary steps for commissioning a PLC.

#### **Additional Information**

Additional information for the ACSI EtherCAT implementation can be found in the ACSI Hardware User's Guide, the EtherCAT User's Guide, and the Tolomatic Motion Interface User's Guide.

#### **Initial Setup**

TwinCAT 3 installs with a Visual Studio 2013 Shell.

1. Launch Visual Studio 2013, and select "New TwinCAT Project..."

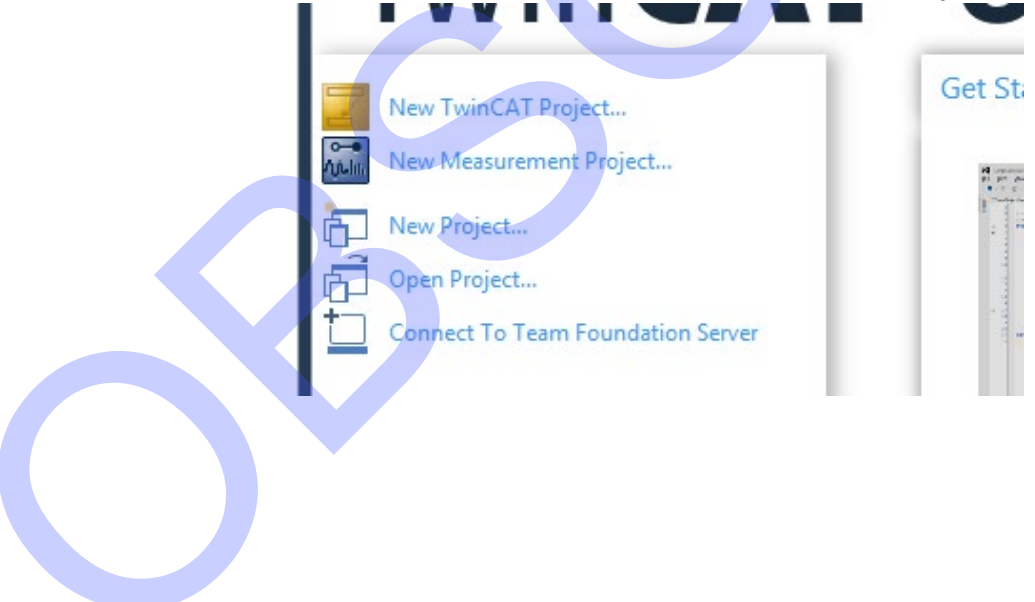

2. Create a new location for your project, and select "OK"

| New Project                                                                                                    |                                    |                        |                              | 7                                           |
|----------------------------------------------------------------------------------------------------|------------------------------------|------------------------|------------------------------|---------------------------------------------|
| Recent                                                                                                    |                                    | .NET Framework 4.5     | ✓ Sort by: Default           | 🚽 🔡 🔚 Search Installed Te                   |
| ▲ Installed                                                                                                    |                                    |                        | E Project ( TwinCAT Projects | Type: TwinCAT Projects                      |
| <ul> <li>Templates</li> <li>Other Project</li> <li>TwinCAT Me<br/>TwinCAT PLO<br/>TwinCAT Pro<br/>Samples</li> </ul> | : Types<br>asurement<br>C<br>jects |                        | L Project ( TWINCAT Projects | TwinCAT XAE System Manager<br>Configuration |
| ▷ Online                                                                                                    |                                    | <u>Click here to g</u> | o online and find templates. |                                             |
| Name:                                                                                                    | TwinCAT Sampl                      | e Project              |                              |                                             |
| Location:                                                                                                    | C:\Users\eng-te                    | ch\Desktop\Temp ACSI   | ECAT Sample Project\         | Browse                                      |
| Solution name:                                                                                                    | TwinCAT Sampl                      | e Project              |                              | Create directory for solution               |
|                                                                                                    |                                    |                        |                              | OK Cancel                                   |

3. Select Target System (PLC) for your project. This can be "Local" for a simulated TWinCAT PLC, or a defined route. More information about setting up routes can be found in the Beckhoff TwinCAT documentation.

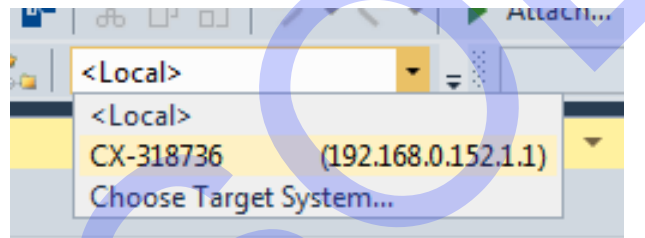

4. If the platform differs from current platform, change the solution platform.

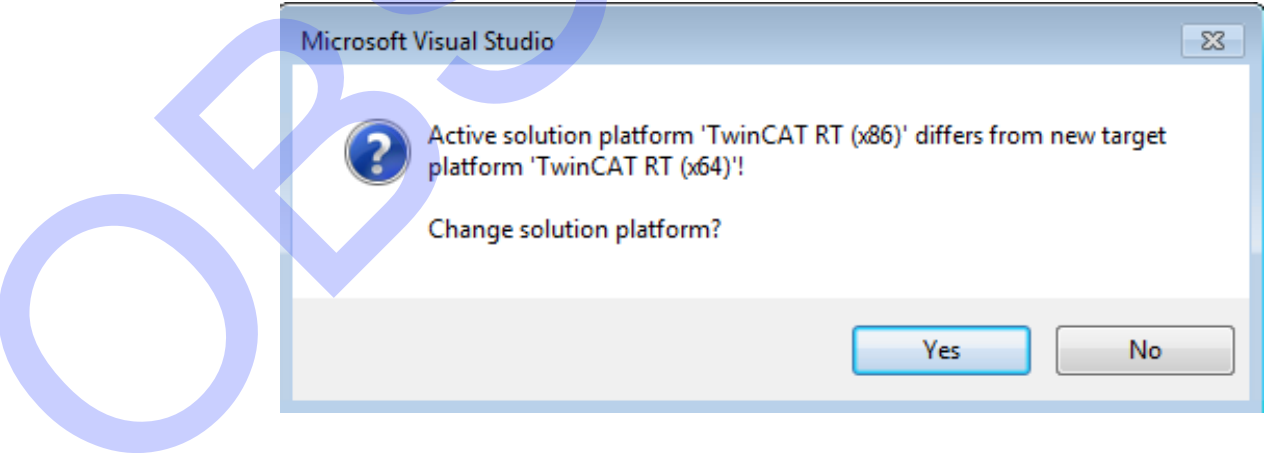

5. Right click on Devices in the Solution Explorer, and select "Scan..."

| Mg] Solution<br>▲ TwinC<br>▷ ▲ SYS<br>▲ MC<br>④ PLC<br>● SAI<br>€. C+<br>▲ 2 I/O | AT Sampl<br>STEM<br>DTION<br>C<br>FETY<br>+ | e Project                  |                       |  |
|----------------------------------------------------------------------------------|---------------------------------------------|----------------------------|-----------------------|--|
| 40<br>12<br>04                                                                   | Devi<br>Mai                                 | Add New Item               | Ins                   |  |
| Ú.                                                                               |                                             | Add Existing Item          | Shift+Alt+A           |  |
|                                                                                  |                                             | Export EAP Config File     |                       |  |
|                                                                                  | 14                                          | Scan                       |                       |  |
|                                                                                  | â                                           | Paste                      | Ctrl+V                |  |
|                                                                                  |                                             | Paste with Links           |                       |  |
| 6. Accept box "Not al                                                            | l types o                                   | of devices can be four     | nd automatically"     |  |
| Microsoft Vi                                                                     | sual Studi                                  | 0                          |                       |  |
| HINT: Not                                                                        | all types o                                 | of devices can be found au | comatically<br>Cancel |  |
|                                                                                  |                                             |                            |                       |  |
|                                                                                  |                                             |                            |                       |  |

7. Select PLC Device

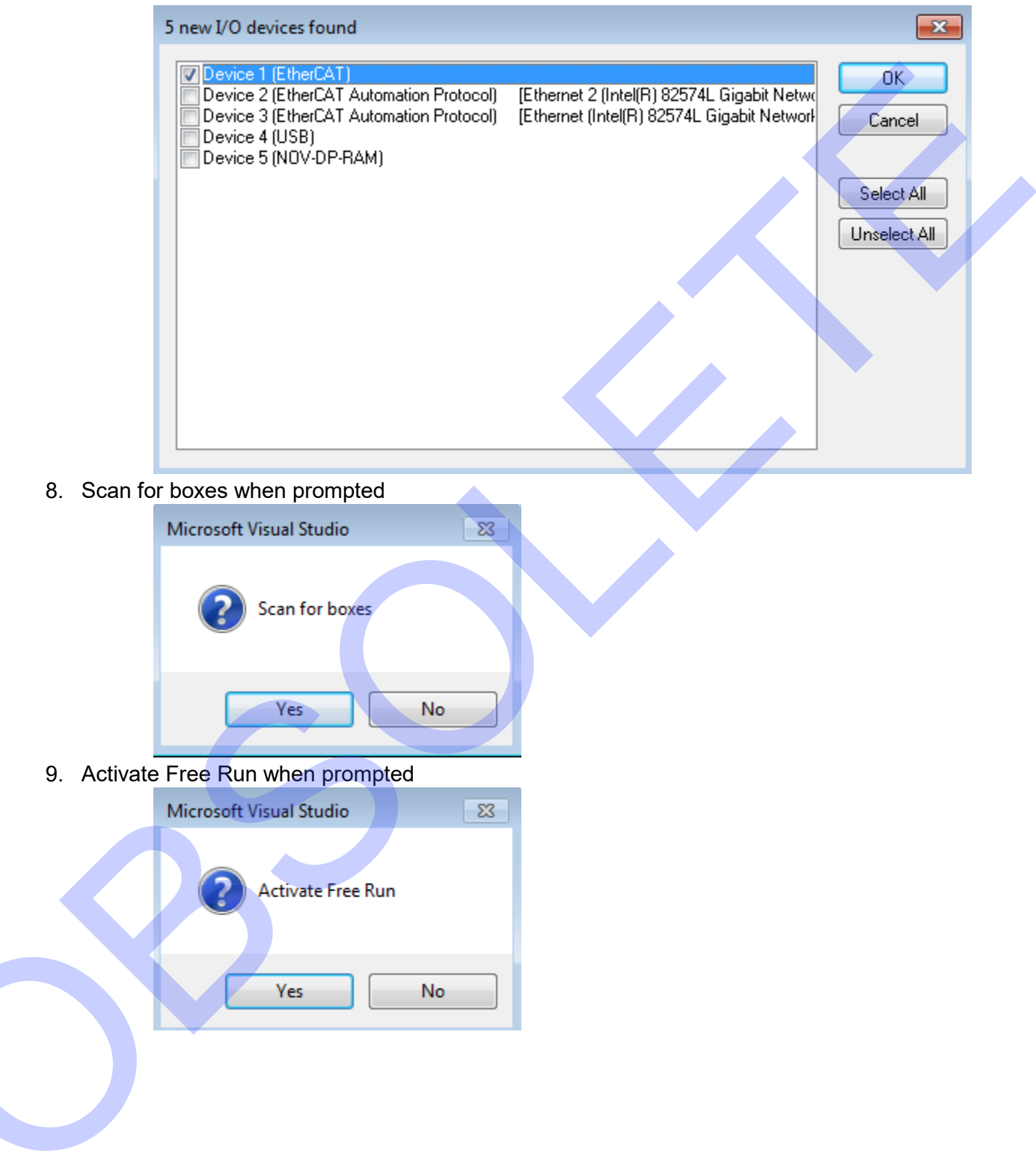

10. Verify ACSI Box was added to Device 1

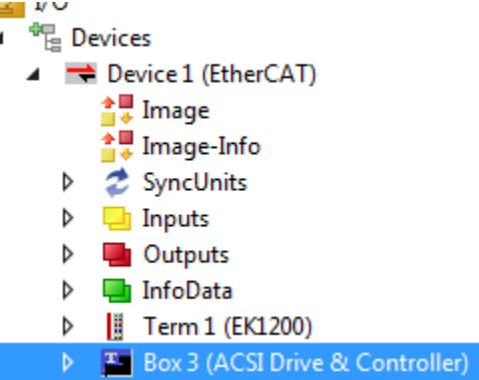

11. Double click on ACSI Box and verify "InputToggle" bit continuously toggles between '0' d '1'

| a | n | d | 1 |
|---|---|---|---|
|   |   |   |   |

| Name              | Online              | Туре     | Size | >Addr  | In/Out | User ID | 1 |
|-------------------|---------------------|----------|------|--------|--------|---------|---|
| 🔁 CurrentPosition | 20188.641           | REAL     | 4.0  | 39.0   | Input  | 0       |   |
| 📌 Drive Status    | 0x0 (0)             | BITARR32 | 4.0  | 43.0   | Input  | 0       |   |
| 📌 Drive Faults    | 0x0 (0)             | BITARR32 | 4.0  | 47.0   | Input  | 0       |   |
| 📌 Digital Inputs  | 0x0 (0)             | BITARR32 | 4.0  | 51.0   | Input  | 0       |   |
| 📌 Digital Outputs | 0x0 (0)             | BITARR32 | 4.0  | 55.0   | Input  | 0       |   |
| 🕫 🔁 Analog Input  | 0.46818638          | REAL     | 4.0  | 59.0   | Input  | 0       |   |
| 🕈 🔁 Analog Output | 0.0                 | REAL     | 4.0  | 63.0   | Input  | 0       |   |
| 🔁 WcState         | 0                   | BIT      | 0.1  | 1522.1 | Input  | 0       |   |
| 👻 InputToggle     | 1                   | BIT      | 0.1  | 1524.1 | Input  | 0       |   |
| 📌 State           | 8                   | UINT     | 2.0  | 1550.0 | Input  | 0       |   |
| 🔁 AdsAddr         | 192.168.0.152.2.1:1 | AMSADDR  | 8.0  | 1552.0 | Input  | 0       |   |
| Drive Command     | 0                   | USINT    | 1.0  | 39.0   | Output | 0       |   |
| Move Select       | 0                   | USINT    | 1.0  | 40.0   | Output | 0       |   |
| Target0 Pos       | 0.0                 | REAL     | 4.0  | 41.0   | Output | 0       |   |
| Target0 Vel       | 0.0                 | REAL     | 4.0  | 45.0   | Output | 0       |   |
| Target0 Accel     | 0.0                 | REAL     | 4.0  | 49.0   | Output | 0       |   |
| 📕 🍽 Target0 Decel | 0.0                 | REAL     | 4.0  | 53.0   | Output | 0       |   |
| Target0 Force     | 0.0                 | REAL     | 4.0  | 57.0   | Output | 0       |   |
| Target0 MotTyp    | 0                   | UDINT    | 4.0  | 61.0   | Output | 0       |   |
| P DigitalOutsWr   | 0x0 (0)             | BITARR32 | 4.0  | 65.0   | Output | 0       |   |
|                   |                     |          |      |        |        |         |   |

[7]

Troubleshooting tip: If values do not update, or ACSI Box Online state does not go to "OP", please reference the EtherCAT User's Guide section about updating EEPROM through TwinCAT.

| Pre-Op                                    |                | Bootst<br>Safe-C                                                         | ap<br>p                                                                                                    | Current State:                                                                | OP                                                        |             |    |  |
|-------------------------------------------|----------------|--------------------------------------------------------------------------|----------------------------------------------------------------------------------------------------|-------------------------------------------------------------------------------|-----------------------------------------------------------|-------------|----|--|
| Ор                                        |                | Clear F                                                                  | irror                                                                                                    | Requested State                                                               | : OP                                                      |             |    |  |
| DLL Status                                |                |                                                                          |                                                                                                    |                                                                               |                                                           |             |    |  |
| Port A:                                   | Carrie         | r / Open                                                                 |                                                                                                    |                                                                               |                                                           |             |    |  |
| Port B:                                   | No C           | arrier / Cl                                                              | osed                                                                                                    |                                                                               |                                                           |             |    |  |
| Port C:                                   | No C           | arrier / Cl                                                              | osed                                                                                                    |                                                                               |                                                           |             |    |  |
| Port D:                                   | No C           | arrier / Cl                                                              | sed                                                                                                    |                                                                               |                                                           |             |    |  |
| File Access<br>Downlos<br>alling<br>Right | ad<br>ACS      | erCAT<br>Up<br>I Tw<br>I PI C                                            | inCAT                                                                                                    | Library<br>ution Explorer                                                     | and select "Ad                                            | ld New Iter | n" |  |
| File Access<br>Downloa<br>alling<br>Right | ACS<br>click o | erCAT -<br>Up<br>I TW<br>I PLC<br>Iution I<br>TwinCd                     | in CAT<br>winCAT San<br>T Sample P<br>TEM                                                                     | Library<br>ution Explorer<br>nple Project' (1 p<br>roject                     | and select "Ad<br>roject)                                 | ld New Iter | n" |  |
| File Access<br>Downloa<br>alling<br>Right | ACS<br>click o | erCAT -<br>Up<br>I T W<br>n PLC<br>Iution '<br>TwinC/<br>SYS<br>S MC     | in CAT<br>in the Solu<br>winCAT San<br>AT Sample P<br>TEM<br>TION                                             | Library<br>ution Explorer<br>nple Project' (1 p<br>roject                     | and select "Ad<br>roject)                                 | ld New Iter | n" |  |
| Access<br>Downloa<br>alling<br>Right      | ACS<br>click o | erCAT                                                                    | in CAT<br>in the Solu<br>winCAT San<br>AT Sample P<br>TEM<br>TION                                             | Library<br>ution Explorer<br>nple Project' (1 p<br>roject                     | and select "Ad<br>roject)                                 | ld New Iter | n" |  |
| Access<br>Downloa<br>alling<br>Right      | ACS<br>click o | erCAT<br>Up<br>In PLC<br>Iution I<br>TwinCA<br>In SYS<br>In MC           | in CAT<br>in the Solu<br>winCAT San<br>AT Sample P<br>TEM<br>TION<br>I Add New<br>Add Exist                   | Library<br>ution Explorer<br>nple Project' (1 p<br>roject                     | and select "Ad<br>roject)<br>Ins<br>Shift+Alt+A           | ld New Iter | n" |  |
| Access<br>Downloa<br>alling<br>Right      | ACS<br>click o | erCAT                                                                    | in CAT<br>in the Solu<br>winCAT San<br>AT Sample P<br>TEM<br>TION<br>I Add New<br>I Add Exist<br>Paste        | Library<br>ution Explorer<br>nple Project' (1 p<br>roject                     | and select "Ad<br>roject)<br>Ins<br>Shift+Alt+A<br>Ctrl+V | ld New Iter | n" |  |
| Access<br>Downloa<br>alling<br>Right      | ACS<br>click o | erCAT<br>Up<br>In PLC<br>Iution 1<br>TwinC/<br>SYS<br>MO<br>In C/<br>SYS | in CAT<br>in the Solu<br>winCAT Sam<br>AT Sample P<br>TEM<br>TION<br>Add Exist<br>Paste<br>Paste<br>Paste wit | Library<br>ution Explorer<br>nple Project' (1 p<br>roject<br>Item<br>ing Item | and select "Ad<br>roject)<br>Ins<br>Shift+Alt+A<br>Ctrl+V | ld New Iter | n" |  |

#### 2. Create a Standard PLC Project

| Add New Item - TwinCAT Sample Project | t            |                             |                       |                                                                     | ? 💌   |
|---------------------------------------|--------------|-----------------------------|-----------------------|---------------------------------------------------------------------|-------|
| ▲ Installed                           | Sort by      | Default                     | - # E                 | Search Installed Templates (Ctrl+E)                                 | ρ-    |
| Plc Templates                         | 0            | Standard PLC Project        | Plc Templates         | Type: Plc Templates                                                 |       |
|                                       | 00           |                             |                       | Creates a new TwinCAT PLC proje<br>containing a task and a program. | ct    |
|                                       | -            | Empty PLC Project           | Plc Templates         |                                                                     |       |
|                                       |              |                             |                       |                                                                     |       |
|                                       |              |                             |                       |                                                                     |       |
|                                       |              |                             |                       |                                                                     |       |
|                                       |              |                             |                       |                                                                     |       |
|                                       |              |                             |                       |                                                                     |       |
|                                       |              | Citat I and a second second | 1 Contractory         |                                                                     |       |
|                                       |              | Click here to go online and | a find templates.     |                                                                     |       |
| Name: MyPLC                           | ch\Dockt     |                             | la Project\TwinC =    | Provers                                                             |       |
| Location: C:\osers\eng-te             | CH\DESKI     | op/remp ACSI ECAT Samp      | Sie Project (Twinc. • | Drowse                                                              | ancel |
|                                       |              |                             |                       |                                                                     |       |
| Right click on PLC Project a          | ind s<br>ect | select "Import              | trom ZIP"             |                                                                     |       |
| SYSTEM                                |              |                             |                       |                                                                     |       |
| MOTION                                |              |                             |                       |                                                                     |       |
| PLC                                   |              |                             |                       |                                                                     |       |
| MyPLC                                 |              |                             |                       |                                                                     |       |
| MyPLC Proj                            | Ъ            |                             |                       |                                                                     |       |
| MyPLC Inst                            | Ĥ            | Build                       |                       |                                                                     |       |
| SAFETY                                |              | Rebuild                     |                       |                                                                     |       |
| 9 <sub>6+</sub> C++                   |              | Check all obje              | ects                  |                                                                     |       |
| 🔀 I/O                                 |              | Clean                       |                       |                                                                     |       |
| Devices                               |              |                             |                       |                                                                     |       |
| 🔺 🧮 Device 1 (Et                      |              | Add                         |                       | •                                                                   |       |
| 📑 Image                               |              | Export to ZIP               |                       |                                                                     |       |
| 📑 📮 Image-Ii                          |              | Import from Z               | IP                    |                                                                     |       |
| 👂 🥏 SyncUni                           |              | Export PLCope               | enXML                 |                                                                     |       |
| Inputs                                |              | Import DI Con               | en XMI                |                                                                     |       |
| Outputs                               | H            | протгесор                   | CHANE                 |                                                                     |       |
|                                       | X            | Remove                      |                       | Del                                                                 |       |
|                                       |              | Save as library             |                       |                                                                     |       |
| P Box 3 (A                            |              | Save as library             | and install           |                                                                     |       |
| iviappings                            | 2            | Onen Estile :               | - File Freedow        |                                                                     |       |
|                                       | C            | Open Folder II              | h File Explorer       |                                                                     |       |
|                                       | ¥            | Properties                  |                       | Alt+Enter                                                           |       |
|                                       |              |                             |                       |                                                                     |       |
|                                       |              |                             |                       |                                                                     |       |
|                                       |              |                             |                       |                                                                     |       |

4. Browse to TwinCAT Library ZIP file and select "Open"

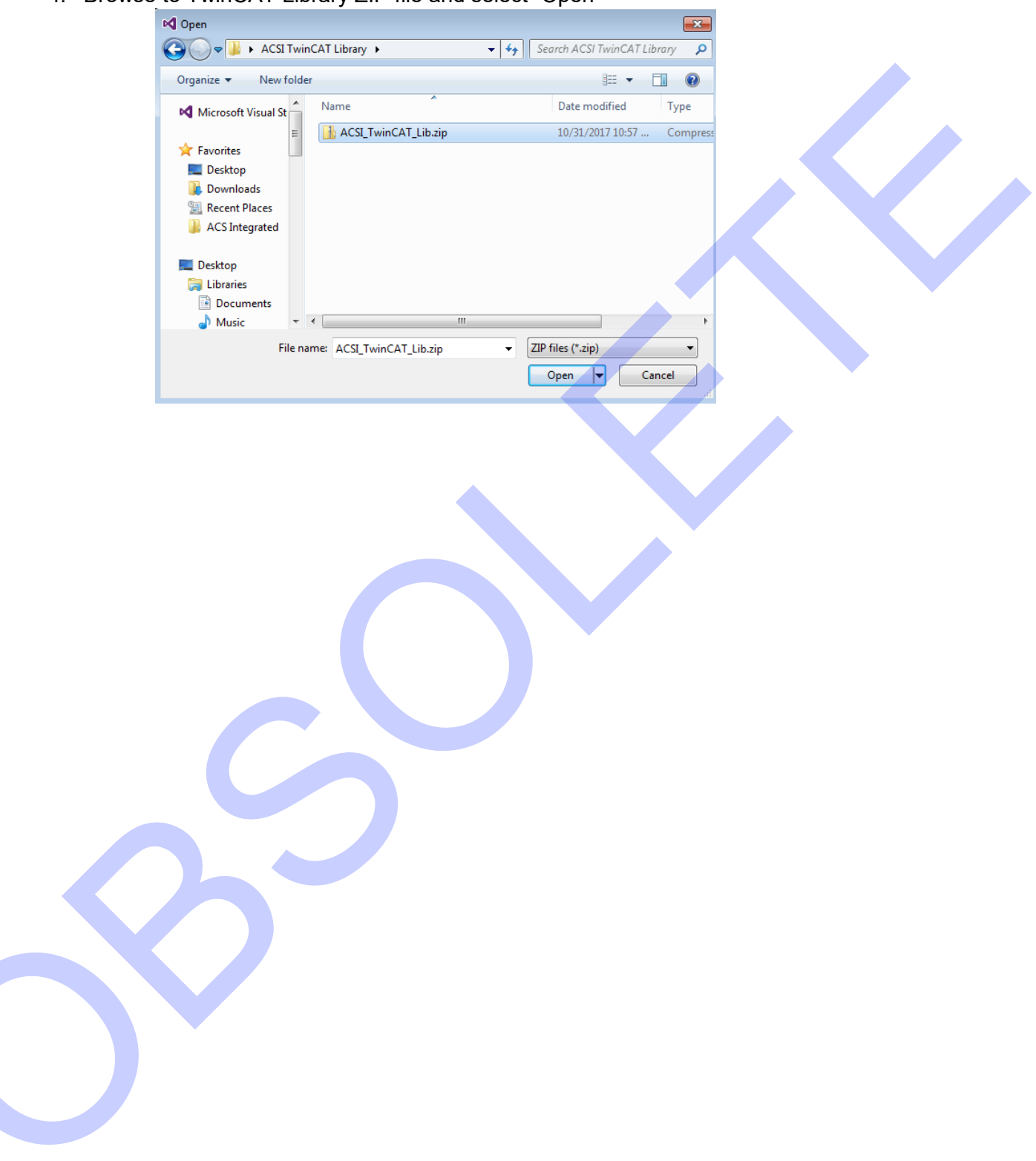

#### 5. Select Items to Import

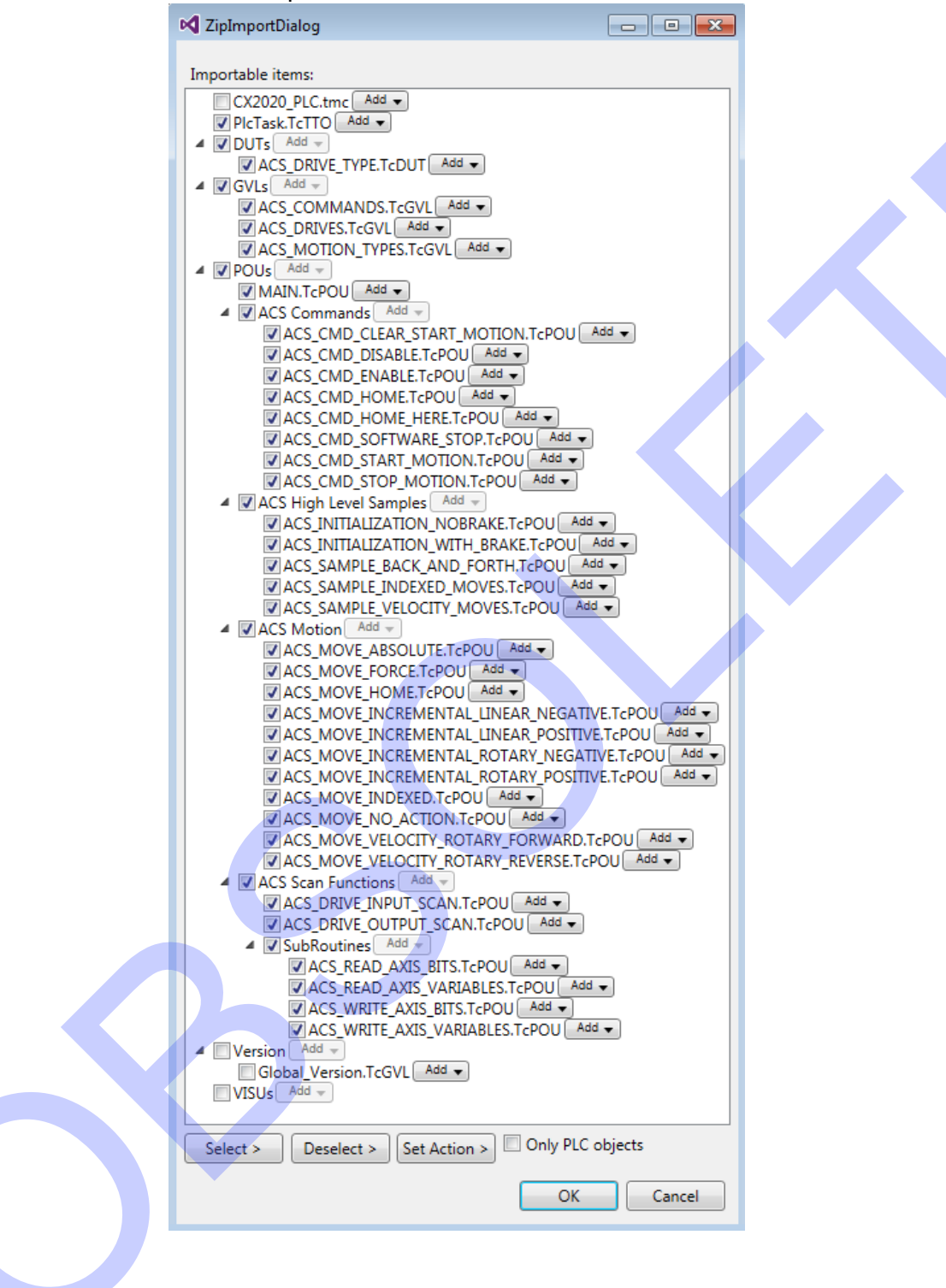

6. Verify PlcTask Cycle ticks set at 10.000 ms (Drive should not be written to faster than 10ms)

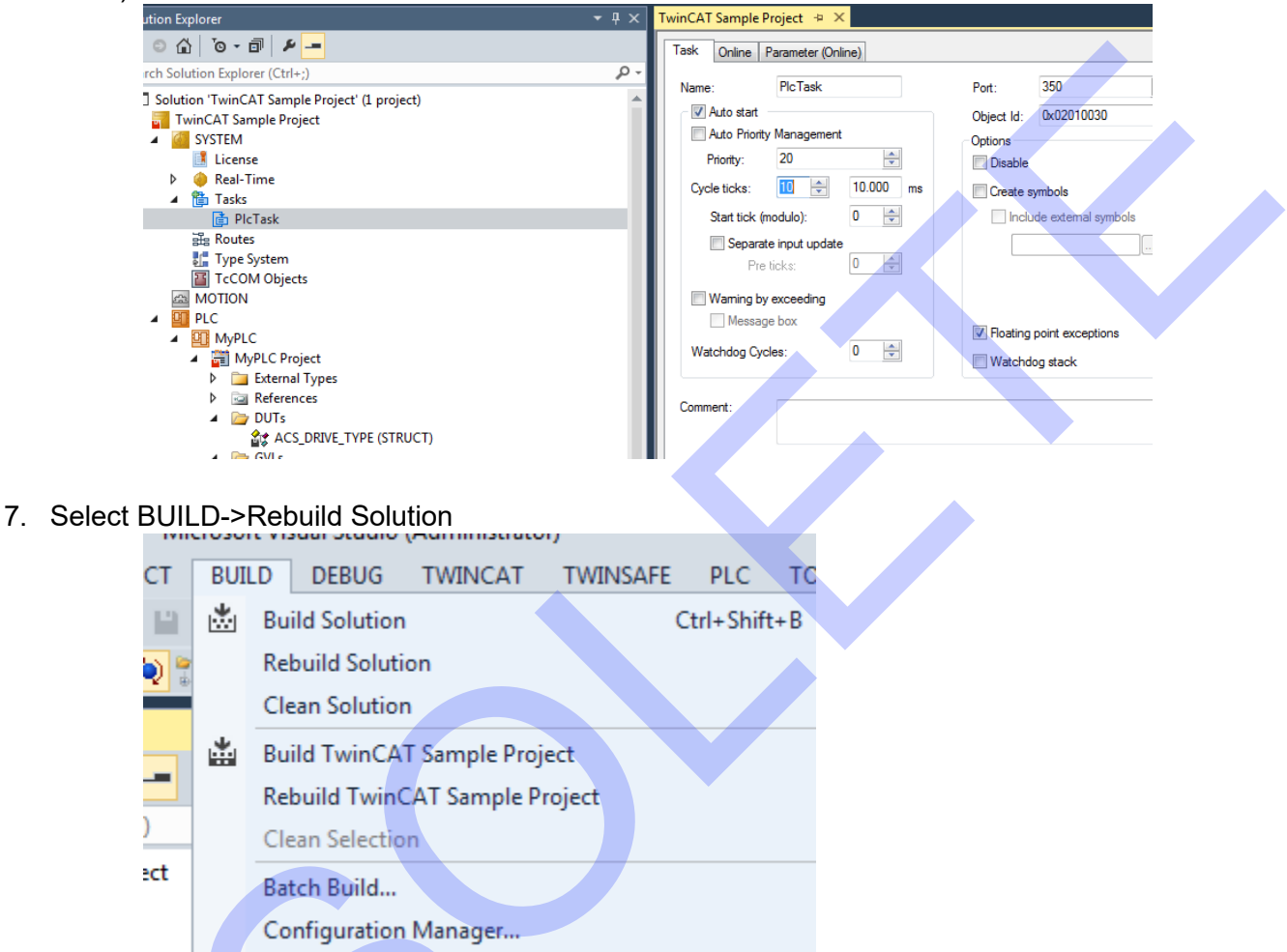

Resolve any errors with build (these typically include duplicate PlcTasks, Main functions, etc.)

#### Assign PlcTask Inputs and Outputs to Drive

ACS Drives are defined in the ACS\_DRIVES GVL. Initially, just a single (ACS\_DRIVE\_1) is defined, but the idea is that multiple axis definitions would be defined in this GVL for systems that contain multiple ACS Drives.

Under PlcTask Inputs in the Solution Explorer

- - MAIN MyPLC Instance
  - PicTask Inputs
    - ACS\_DRIVES.ACS\_DRIVE\_1.\_InputCurrentPosition
    - ACS\_DRIVES.ACS\_DRIVE\_1.\_InputStatus
    - ACS\_DRIVES.ACS\_DRIVE\_1.\_InputFaults
    - ACS\_DRIVES.ACS\_DRIVE\_1.\_InputDigitalInputs
    - ACS\_DRIVES.ACS\_DRIVE\_1.\_InputDigitalOutputs
      - ACS\_DRIVES.ACS\_DRIVE\_1.\_InputAnalogOutput
      - ACS\_DRIVES.ACS\_DRIVE\_1.\_InputAnalogInput
  - 🔺 🖷 PlcTask Outputs
    - ACS\_DRIVES.ACS\_DRIVE\_1.\_OutputCommand
    - ACS\_DRIVES.ACS\_DRIVE\_1.\_OutputMoveSelect
- 2. Select the "Linked to..." button

| Name:                     | AC3_DHIVE3.AC3_DHI                                  | VE_1InputCurrentr                      | osition                           |  |
|---------------------------|-----------------------------------------------------|----------------------------------------|-----------------------------------|--|
| Type:                     | REAL                                                |                                        |                                   |  |
| Group:                    | PlcTask Inputs                                      | Size:                                  | 4.0                               |  |
| Address:                  | 513028 (0x7D404)                                    | User ID:                               | 0                                 |  |
| Linked to                 |                                                     |                                        |                                   |  |
|                           |                                                     |                                        |                                   |  |
|                           |                                                     |                                        |                                   |  |
| ADS Info:                 | Port: 350, IGrp: 0x850200                           | 00, IOffs: 0x8007D40                   | )4, Len: 4                        |  |
| ADS Info:<br>Symbol Info: | Port: 350, IGrp: 0x850200<br>Port: 851, 'ACS_DRIVES | 00, IOffs: 0x8007D41<br>ACS_DRIVE_1Inr | 04, Len: 4<br>putCurrentPosition' |  |

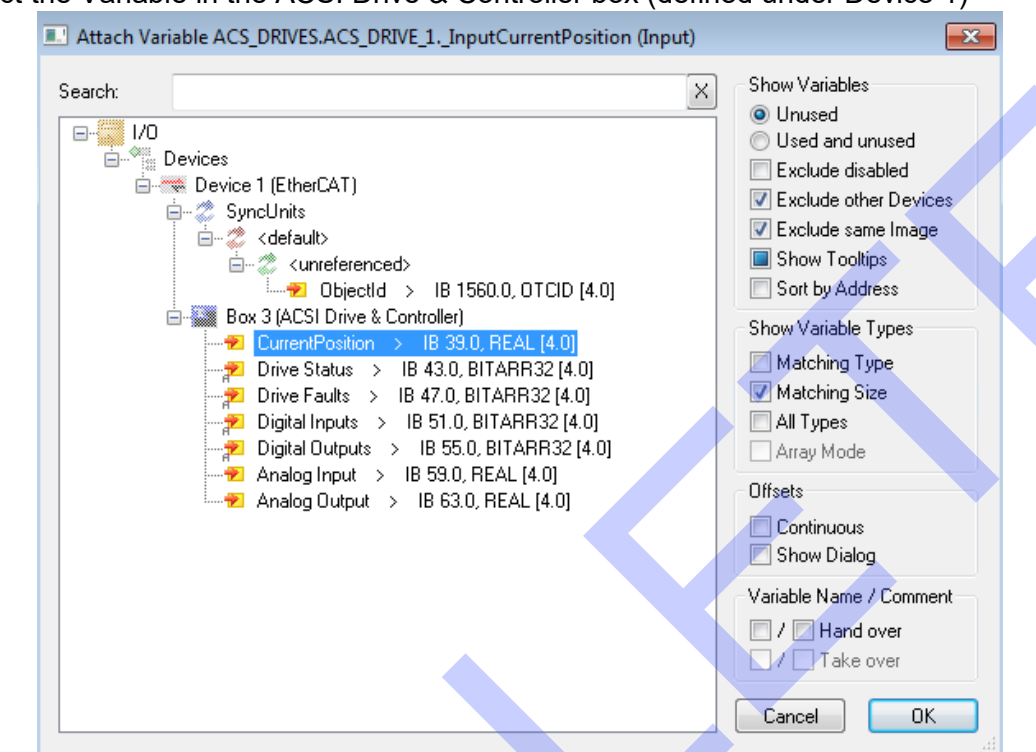

3. Select the Variable in the ACSI Drive & Controller box (defined under Device 1)

- 4. Use the following mapping
  - a. ACS\_DRIVES.ACS\_DRIVE\_1.InputCurrentPosition->CurrentPosition
  - b. ACS\_DRIVES.ACS\_DRIVE\_1.InputStatus->Drive Status
  - c. ACS\_DRIVES.ACS\_DRIVE\_1.InputFaults->Drive Faults
  - d. ACS DRIVES.ACS DRIVE 1.InputDigitalInputs->Digital Inputs
  - e. ACS\_DRIVES.ACS\_DRIVE\_1.InputDigitalOutputs->Digital Outputs
  - f. ACS\_DRIVES.ACS\_DRIVE\_1.InputAnalogOutput->Analog Output
  - g. ACS\_DRIVES.ACS\_DRIVE\_1.InputAnalogInput->Analog Input

#### Under PlcTask Outputs in the Solution Explorer

- 1. Double click on each Output
- ACS\_DRIVES.ACS\_DRIVE\_1.\_InputDigitalOutputs P ACS\_DRIVES.ACS\_DRIVE\_1.\_InputAnalogOutput ACS\_DRIVES.ACS\_DRIVE\_1.\_InputAnalogInput PlcTask Outputs ACS\_DRIVES.ACS\_DRIVE\_1.\_OutputCommand ACS\_DRIVES.ACS\_DRIVE\_1.\_OutputMoveSelect ACS\_DRIVES.ACS\_DRIVE\_1.\_OutputTargetPosition ACS\_DRIVES.ACS\_DRIVE\_1.\_OutputTargetVelocity ACS\_DRIVES.ACS\_DRIVE\_1.\_OutputTargetAcceleration ACS\_DRIVES.ACS\_DRIVE\_1.\_OutputTargetDeceleration ACS\_DRIVES.ACS\_DRIVE\_1.\_OutputTargetForce ACS\_DRIVES.ACS\_DRIVE\_1.\_OutputTargetMotionType ACS\_DRIVES.ACS\_DRIVE\_1.\_OutputDigitalOutputs

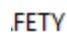

#### 2. Select the "Linked to..." button

| TWINCAT Sample |                                                               |
|----------------|---------------------------------------------------------------|
| Variable Flags | Online                                                        |
| Name:          | ACS_DRIVES.ACS_DRIVE_1OutputCommand                           |
| Туре:          | USINT                                                         |
| Group:         | PlcTask Outputs Size: 1.0                                     |
| Address:       | 513056 (0x7D420) User ID: 0                                   |
| Linked to      |                                                               |
| Commént:       | Synchronization Variable (Read/Write Routines)                |
| ADS Info:      | Port: 350, IGrp: 0x8502000, IOffs: 0x8107D420, Len: 1         |
| Symbol Info:   | Port: 851, 'ACS_DRIVES.ACS_DRIVE_1OutputCommand'              |
| Full Name:     | TIPC^MyPLC^MyPLC Instance^PlcTask Outputs^ACS_DRIVES.ACS_DRI\ |
|                |                                                               |

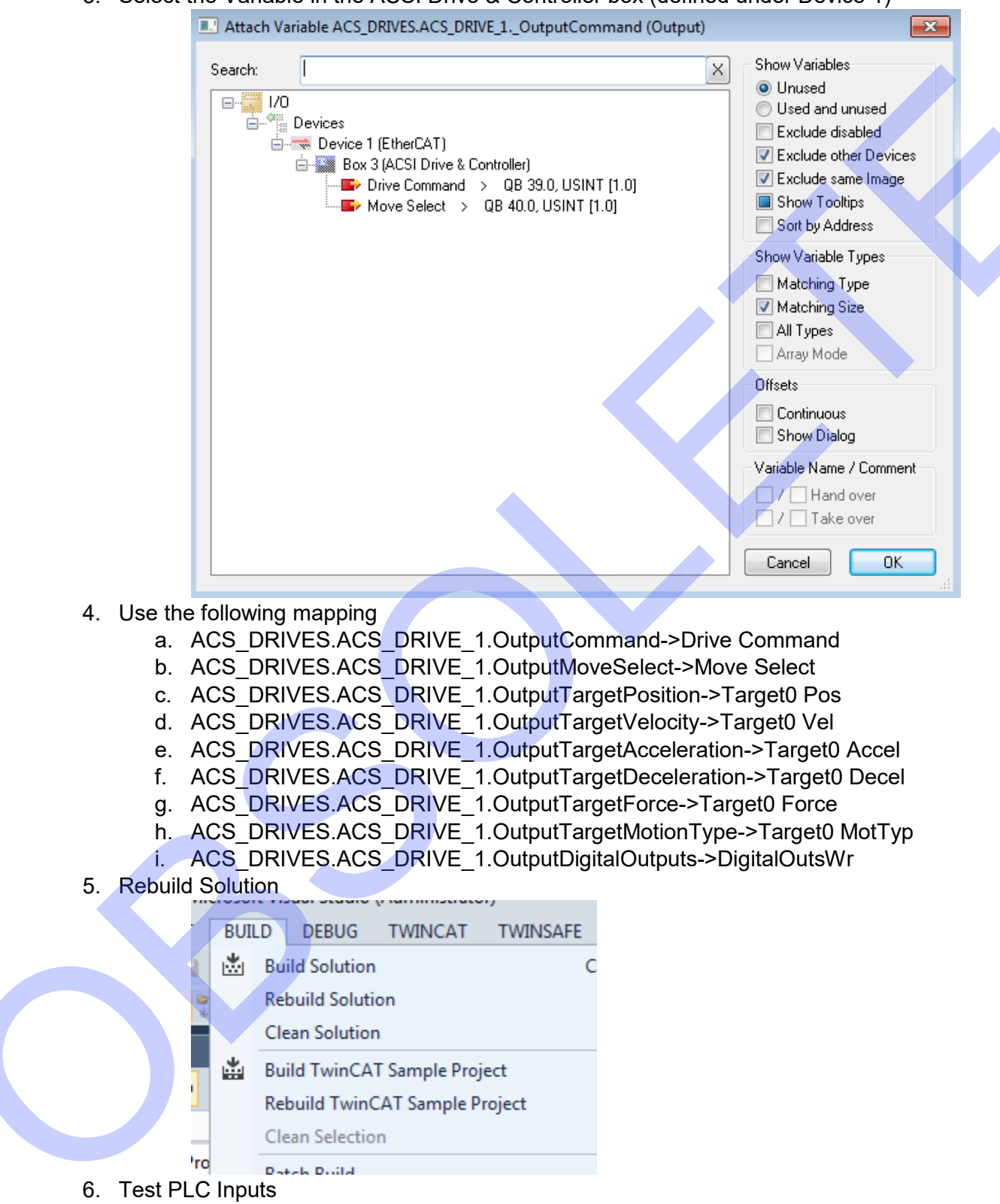

3. Select the Variable in the ACSI Drive & Controller box (defined under Device 1)

#### 7. Select TWINCAT->Activate Configuration

| studio         | (Adm    | inistratory                               |
|----------------|---------|-------------------------------------------|
| BUG            | TW      | NCAT TWINSAFE PLC TOOLS SCOPE WIND        |
| a              | 1       | Activate Configuration                    |
| 5              | *       | Restart TwinCAT System                    |
|                |         | Restart TwinCAT (Config Mode)             |
|                | 2       | Reload Devices                            |
|                | 14      | Scan                                      |
| _              |         | Toggle Free Run State                     |
| )              | ٢       | Show Online Data                          |
|                |         | Show Sub Items                            |
|                |         | Security Management                       |
|                | RE6     | Access Bus Coupler/IP Link Register       |
|                |         | Update Firmware/EEPROM                    |
|                |         | Show Realtime Ethernet Compatible Devices |
|                |         | File Handling                             |
|                |         | Selected Item                             |
|                |         | EtherCAT Devices                          |
|                |         | About TwinCAT                             |
| 8. Accept Acti | vatior  |                                           |
| Mic            | rosoft  | Visual Studio                             |
|                |         |                                           |
|                | 0       | Activate Configuration                    |
|                | V       | (Old Configurations will be overwritten!) |
|                |         |                                           |
|                |         | OK Cancel                                 |
|                |         |                                           |
| 9. Restart Twi | nCAT    | System in Run Mode                        |
| Mi             | crosoft | Visual Studio                             |
|                |         |                                           |
|                | 2       | Restart TwinCAT System in Run Mode        |
|                |         |                                           |
|                |         |                                           |
|                |         | OK Cancel                                 |
|                |         |                                           |

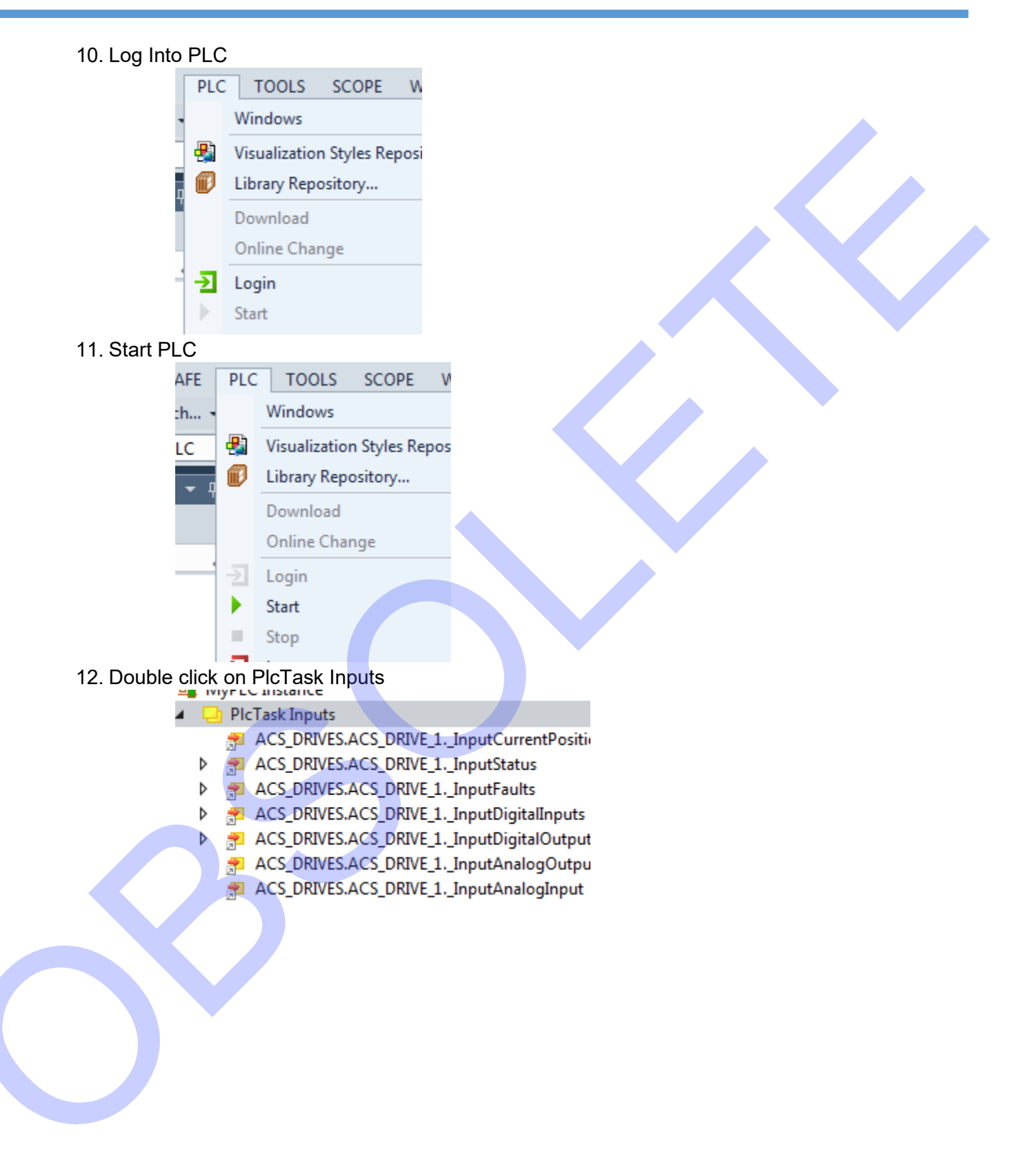

#### 13. Verify InputAnalogInput has value in "Online" column

| TwinCAT Sample Project 🚽 🗙 Error List Output |   |            |          |      |  |
|----------------------------------------------|---|------------|----------|------|--|
| Name                                         |   | Online     | Туре     | Size |  |
| ACS_DRIVES.ACS_DRIVE_1InputCurrentPosition   | Х | 1988.8187  | REAL     | 4.0  |  |
| ACS_DRIVES.ACS_DRIVE_1InputStatus            | Х | 0x0 (0)    | BITARR32 | 4.0  |  |
| ACS_DRIVES.ACS_DRIVE_1InputFaults            | Х | 0x0 (0)    | BITARR32 | 4.0  |  |
| ACS_DRIVES.ACS_DRIVE_1InputDigitalInputs     | Х | 0x0 (0)    | BITARR32 | 4.0  |  |
| ACS_DRIVES.ACS_DRIVE_1InputDigitalOutputs    | Х | 0x0 (0)    | BITARR32 | 4.0  |  |
| ACS_DRIVES.ACS_DRIVE_1InputAnalogOutput      | Х | 0.0        | REAL     | 4.0  |  |
| ACS_DRIVES.ACS_DRIVE_1InputAnalogInput       | Х | 0.45469096 | REAL     | 4.0  |  |
|                                              |   |            |          |      |  |

### ACS TwinCAT Library Structure

The following sections outline the various parts of the library and how they interact with each other.

#### ACS High Level Samples

The Library includes a number of high level samples that encapsulate an entire single axis program. They include the Input Scan, some processing, and an Output Scan.

- ACS High Level Samples
  - ACS\_INITIALIZATION\_NOBRAKE (PRG)
  - ACS\_INITIALIZATION\_WITH\_BRAKE (PRG)
  - ACS\_SAMPLE\_BACK\_AND\_FORTH (PRG)
  - ACS\_SAMPLE\_INDEXED\_MOVES (PRG)
  - ACS\_SAMPLE\_VELOCITY\_MOVES (PRG)
- ACS Motion

Also included are examples of initialization routines. These are entitled

"ACS\_INTIALIZATION\_NOBRAKE", and "ACS\_INITIALIZATION\_WITH\_BRAKE". These two different programs show that, depending on the hardware configuration of the drive and purpose, the initialization routines for drives could differ.

The primary difference between the NOBRAKE and WITH\_BRAKE initializations is the check for the Brake Not Active status bit. We do not want to command motion with the brake enabled. This could cause false homing, I2T faults, or position errors.

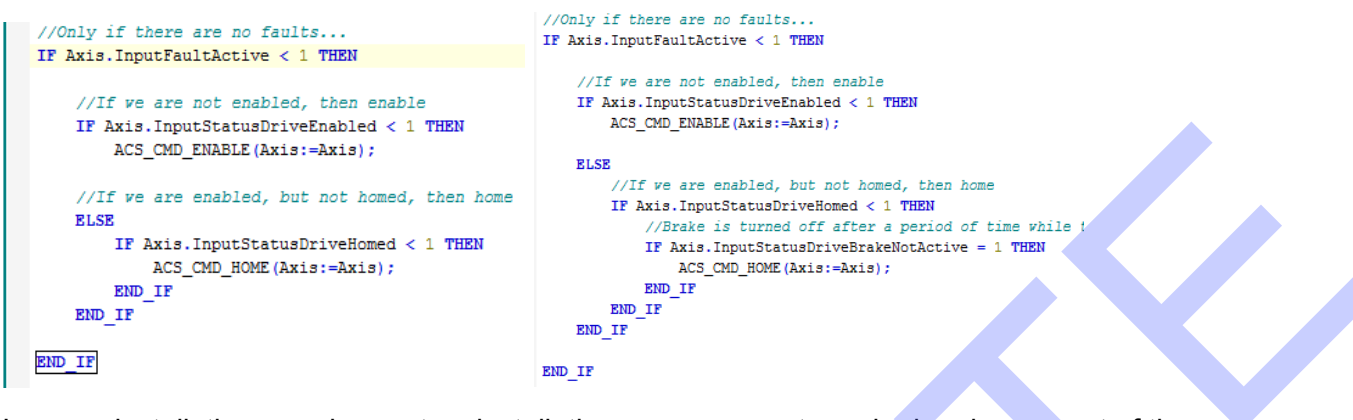

In some installations, such as rotary installations, you may not require homing as part of the initialization. If the drive is configured in rotary mode (accomplished in Tolomatic Motion Interface), homing is optional. See the ACS\_SAMPLE\_VELOCITY\_MOVES program. The initialization routine is simply enabling the drive if there are no faults and it is disabled.

#### Command Register and Fault Clearing

ACS drives are command edge triggered. This means that the drive will only use Outputs when it detects a change in the Output Command register. Motion profiles can be changed continuously as long as the command register remains the same. As soon as the command register is updated, the drive will execute the command.

The command register is polled at a periodic rate internally to the drive. If commands are changed too quickly, the drive may not see a command, and not execute the command. This is especially important to note when making very fast moves, and clearing faults.

Some faults are cleared by disabling and re-enabling the drive. (See TMI Users Guide for further detail about faults). In practical terms, this means that the program should disable the drive for at least 20ms (longer is better) before re-enabling the drive.

#### ACS Interface Functions

The PLC program will interface with the ACS drive using three categories of functions

- 1. Scan Functions
- 2. Motion Functions
- 3. Command Functions

#### ACS Scan Functions

A typical PLC program will contain an Input Scan at the beginning, a Processing section, and an Output Scan (or update) section.

#### ACS TWINCAT LIBRARY STRUCTURE

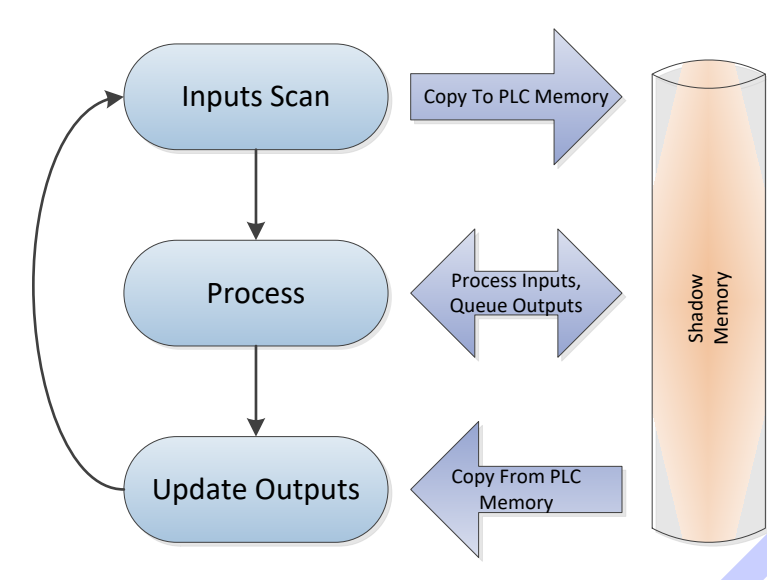

For the Input Scan routine, the library provides a function called "ACS\_DRIVE\_INPUT\_SCAN" which updates all of the Inputs from the drive into memory that can be manipulated by the processing functions.

For the Output Scan routine, the library provides a function called "ACS\_DRIVE\_OUTPUT\_SCAN" which copies all of the memory that was manipulated by the processing functions back to the drive.

There are also a number of sub routines that the INPUT\_SCAN and OUTPUT\_SCAN use, however the PLC program should not need to access these directly.

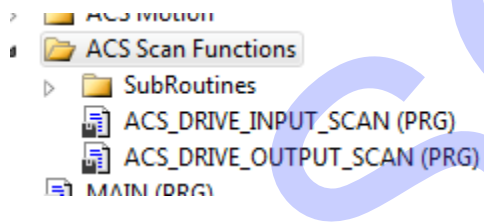

#### **Motion Functions**

The primary purpose for the motion functions is to prime the drive outputs for a specific motion function. These are typically different types of move. Note that some moves are specific for Rotary applications and some are for linear applications. Rotary applications do not require homing, and need to be configured in Tolomatic Motion Interface.

- ACS HIGH LEVELSAMPLES
- ACS Motion
  - ACS\_MOVE\_ABSOLUTE (PRG)
  - ACS\_MOVE\_FORCE (PRG)
  - ACS\_MOVE\_HOME (PRG)
  - ACS\_MOVE\_INCREMENTAL\_LINEAR\_NEGATIVE (PRG)
  - ACS\_MOVE\_INCREMENTAL\_LINEAR\_POSITIVE (PRG)
  - ACS\_MOVE\_INCREMENTAL\_ROTARY\_NEGATIVE (PRG)
  - ACS\_MOVE\_INCREMENTAL\_ROTARY\_POSITIVE (PRG)
  - ACS\_MOVE\_INDEXED (PRG)
  - ACS\_MOVE\_NO\_ACTION (PRG)
  - ACS\_MOVE\_VELOCITY\_ROTARY\_FORWARD (PRG)
  - ACS\_MOVE\_VELOCITY\_ROTARY\_REVERSE (PRG)
- ACS Scan Functions

The motion functions require a reference to the target axis, as well as additional motion profile parameters specific for the move type. An Absolute Move example is below.

ACS\_MOVE\_ABSOLUTE(Axis:=Axis,

ProfilePosition:=ExtendPosition, ProfileVelocity:=ProfileVelocity, ProfileAcceleration:=ProfileAccelDecel, ProfileDeceleration:=ProfileAccelDecel, ProfileForce:=ProfileForce);

Some motion functions, such as the Home function, and Indexed function, use predefined motion profiles (in Tolomatic Motion Interface). These do not require the PLC to define the motion profiles.

Execution of these motion functions do not cause actual motion to occur. In order to start motion, the user must perform an ACS Command.

#### ACS Command Functions

The ACS Commands defined in the library allow the user to send specific commands to the drive. These include starting motion, homing, performing the ESTOP (Software Stop) action (defined in Tolomatic Motion Interface), etc.

- 🗾 FUUS
- ACS Commands
  - ACS\_CMD\_CLEAR\_START\_MOTION (PRG)
  - ACS\_CMD\_DISABLE (PRG)
  - ACS\_CMD\_ENABLE (PRG)
  - ACS\_CMD\_HOME (PRG)
  - ACS\_CMD\_HOME\_HERE (PRG)
  - ACS\_CMD\_SOFTWARE\_STOP (PRG)
  - ACS\_CMD\_START\_MOTION (PRG)
  - ACS\_CMD\_STOP\_MOTION (PRG)
- ACS High Level Samples

It is important to note that the ACS Drive is Edge Triggered, meaning that the drive must detect a change in the Command Register in order to execute a command. See the following example.

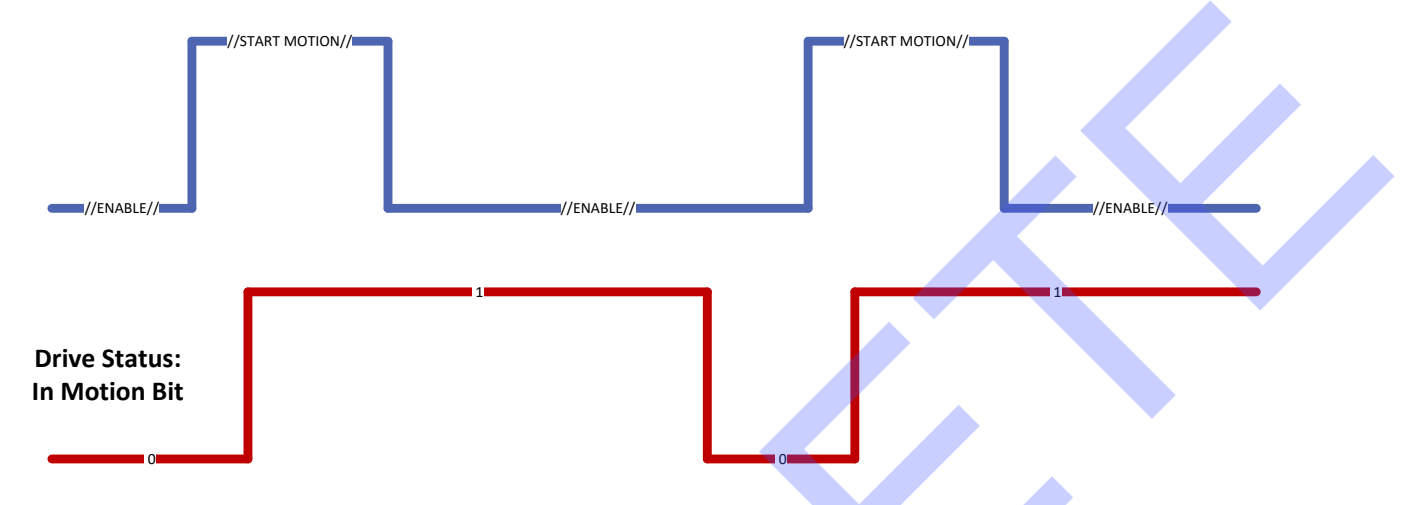

This also can lead to race conditions on the Command register. The user must use caution to prevent multiple different concurrent programs from sending commands to the drive during the same scan cycle. Only one command will be executed. The drive also polls the command register at an approximate 10ms rate. Commands updating faster than this rate will be ignored.

It is better to design the PLC program to prevent writes to the Drive faster than 10ms.

#### ACS Drives Global Variable Lists

The library contains three Global Variable Lists (GVLs). Two of these lists (ACS\_COMMANDS and ACS\_MOTION\_TYPES) are constant variables and used in library functions. The third, ACS\_DRIVES, is meant to be a container for ACS Drive Axes.

Multiple drive axes can be defined in this list, and the user can access them directly from programs. Most functions require a reference to an ACS\_DRIVE\_TYPE variable.

```
{attribute 'qualified_only';
VAR_GLOBAL
//Global GVL for drives
ACS_DRIVE_1 : ACS_DRIVE_TYPE;
END_VAR
```

#### ACS Data Types

There is one data type defined in the ACS TwinCAT Library. The ACS\_DRIVE\_TYPE is a structure that contains mapping to input and output registers for a specific drive, as well as a shadow memory area for library function processing.

```
    DUTs
    ACS_DRIVE_TYPE (STRUCT)
```

When a variable is defined as ACS\_DRIVE\_TYPE, it creates PlcTask Inputs and PlcTask Outputs for the defined variable.

- iviye comstance
- 🔺 📃 PicTask Inputs
  - ACS\_DRIVES.ACS\_DRIVE\_1.\_InputCurrentPosition
  - ACS\_DRIVES.ACS\_DRIVE\_1.\_InputStatus
  - ACS\_DRIVES.ACS\_DRIVE\_1.\_InputFaults
  - ACS\_DRIVES.ACS\_DRIVE\_1.\_InputDigitalInputs
  - ACS\_DRIVES.ACS\_DRIVE\_1.\_InputDigitalOutputs
    - ACS\_DRIVES.ACS\_DRIVE\_1.\_InputAnalogOutput
    - ACS\_DRIVES.ACS\_DRIVE\_1.\_InputAnalogInput
- PlcTask Outputs
  - ACS\_DRIVES.ACS\_DRIVE\_1.\_OutputCommand
  - ACS\_DRIVES.ACS\_DRIVE\_1.\_OutputMoveSelect
  - ACS\_DRIVES.ACS\_DRIVE\_1.\_OutputTargetPosition
  - ACS\_DRIVES.ACS\_DRIVE\_1.\_OutputTargetVelocity
  - ACS\_DRIVES.ACS\_DRIVE\_1.\_OutputTargetAcceleration
  - ACS\_DRIVES.ACS\_DRIVE\_1.\_OutputTargetDeceleration
  - ACS\_DRIVES.ACS\_DRIVE\_1.\_OutputTargetForce
  - ACS\_DRIVES.ACS\_DRIVE\_1.\_OutputTargetMotionType
  - ACS\_DRIVES.ACS\_DRIVE\_1.\_OutputDigitalOutputs

#### AFETY

The user then is required to link these inputs and outputs to a defined I/O box

Additional information for the ACSI EtherCAT implementation can be found in: 3604-4185 ACSI Hardware User's Guide, 3600-4201 EtherCAT User's Guide, 3604-4184 Tolomatic Motion Interface User's Guide.

See tolomatic.com for the most up-to-date technical information.

EtherCAT<sup>®</sup> is registered trademark and patented technology, licensed by Beckhoff Automation GmbH, Germany. http://www.beckhoff.com

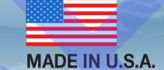

USA - Headquarters Tolomatic Inc. 3800 County Road 116 Hamel, MN 55340, USA Phone: (763) 478-8000 Toll-Free: 1-800-328-2174 sales@tolomatic.com www.tolomatic.com

#### 0 73 EXCELLENCE IN MOTION

### MEXICO Centro de Servicio

Parque Tecnológico Innovación Int. 23, Lateral Estatal 431, Antiago de Querétaro, El Marqués, México, C.P. 76246 **Phone:** +1 (763) 478-8000 help@tolomatic.com

EUROPE Tolomatic Europe GmbH Elisabethenstr. 20 65428 Rüsselsheim Germany Phone: +49 6142 17604-0 help@tolomatic.eu

www.tolomatic.com/de-de

All brand and product names are trademarks or registered trademarks of their respective owners. Information in this document is believed accurate at time of printing. However, Tolomatic assumes no responsibility for its use or for any errors

that may appear in this document. Tolomatic reserves the right to change the design or operation of the equipment described herein and any associated motion products without notice. Information in this document is subject to change without notice.

Visit www.tolomatic.com for the most up-to-date technical information

COMPANY WITH QUALITY SYSTEM CERTIFIED BY DNV = ISO 9001 = Certified site: Hamel, MN

CHINA Tolomatic Automation Products (Suzhou) Co. Ltd. No. 60 Chuangye Street, Building 2 Huqiu District, SND Suzhou Jiangsu 215011 - P.R. China Phone: +86 (512) 6750-8506 TolomaticChina@tolomatic.com